# ATMega128 트레이닝 키트 메뉴얼 (Model: KT-M128 V01) V 1.0

New Technology Company

http://www.NewTC.co.kr

2007-01-05

# 목 차

1 KT-M128 트레이닝 키트 소개

- 1.1 KT-M128 트레이닝 키트 소개
- 1.2 KT-M128 트레이닝 키트 사양
- 1.3 KT-M128 트레이닝 키트 구성품
- 1.4 H/W 구성도
- 2 KT-M128 트레이닝 키트 활용
  - 2.1 실습 구성
  - 2.2 프로젝트 구성
- 3 프로그래밍 가이드
  - 3.1 ICC AVR C 컴파일러의 특징
  - 3.2 프로그램 다운로드 방법
- 4 Epilog
  - 4.1 기술지원 홈페이지

# 1. KT-M128 트레이닝 키트 소개

### 1.1 KT-M128 트레이닝 키트 소개

AVR ATMega128 MCU를 사용하는 트레이닝 키트 입니다.

ATMega128은 내부에 롬(ROM)과 램(RAM)을 내장하고 내부 장 치로 AD Converter를 내장하고 있어 복잡한 회로 구성 없이 시스 템을 설계할 수 있습니다.

또한 ISP (In System Programming)를 지원하여 개인이 값비싼 장 비 없이도 개발할 수 있습니다.

본 제품은 마이크로 컨트롤러를 처음 접하시는 분들이 마이크 로 컨트롤러에 대한 개념을 잡고 기본적인 하드웨어를 이해하고 실습할 수 있도록 제작되었습니다.

한 학기 분량의 강좌를 진행 할 수 있도록 실습 강좌를 수록하 였고 과제 이후 프로젝트를 통하여 실습을 할 수 있도록 구성되 어 있습니다.

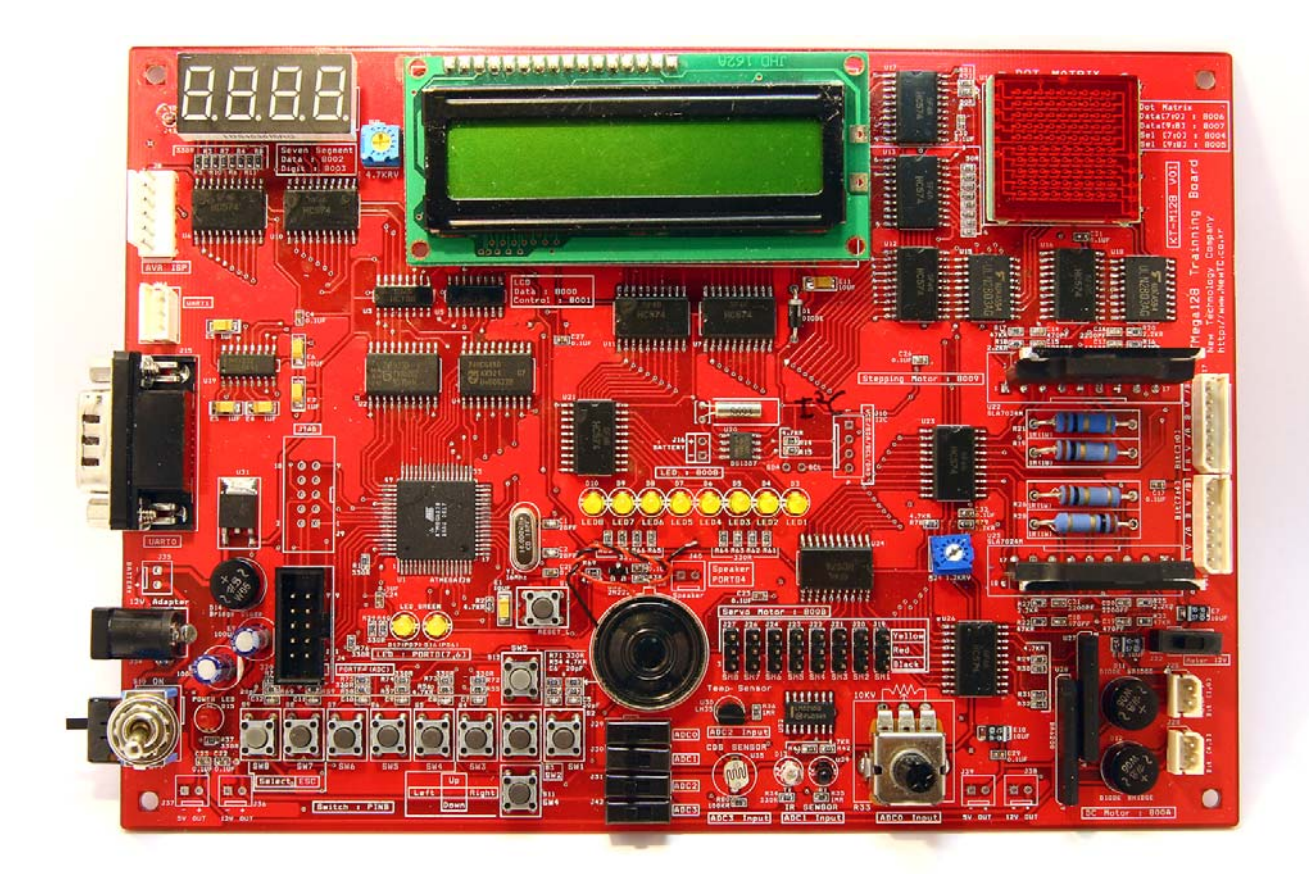

그림 1. KT-M128 "ATMega128 트레이닝 키트"

## 1.2 KT-M128 트레이닝 키트 사양

- ◆ ATMEL 사의 AVR 마이크로 컨트롤러 ATMega128 사용
- ♦ Display
  - Text LCD (Graphic LCD 사용 가능)
  - 10X10 Dot Matrix
  - 4Digit 7-Segment
- ◆ 모터 컨트롤러 내장
  - Stepping Motor 컨트롤러 2ea
  - 소용량 DC Motor 컨트롤러 2ea
  - RC 서보모터 8ea 연결 가능

## ◆ 센서

- 적외선 센서
- 온도 센서
- 조도센서
- ◆ 입출력 장치
  - 스위치 8ea
  - LED 8ea
  - RS-232 통신
- ◆ 기타 장치
  - RTC DS1307 내장
  - 스피커
- ◆ 전원 보호 회로 내장
- ◆ 보드 사이즈 200 \* 140

## 1.3 KT-M128 트레이닝 키트 구성품

| 모델명        | 구성품                                               |
|------------|---------------------------------------------------|
| KT-M128    | 트레이닝 보드,ISP 케이블, 아답타                              |
| KT-M128-LT | 트레이닝 보드,ISP 케이블, 아답타<br>스테핑모터 2EA, 센서보드, 라인트레이서바디 |
| KT-M128-M  | 트레이닝 보드,ISP 케이블, 아답타<br>스테핑모터,DC 모터, 서보 모터        |

# 1.4 H/W 구성도

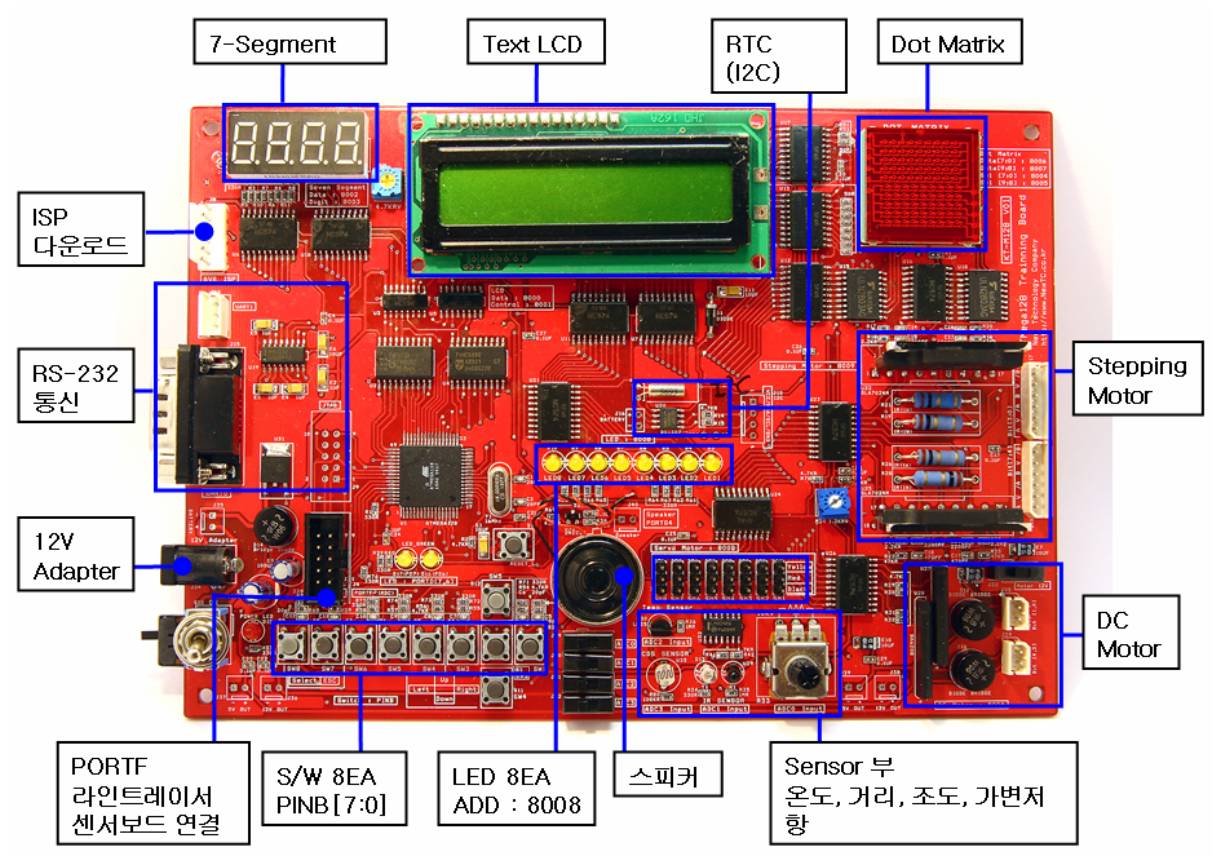

그림 2. KT-M128 H/W 구성도

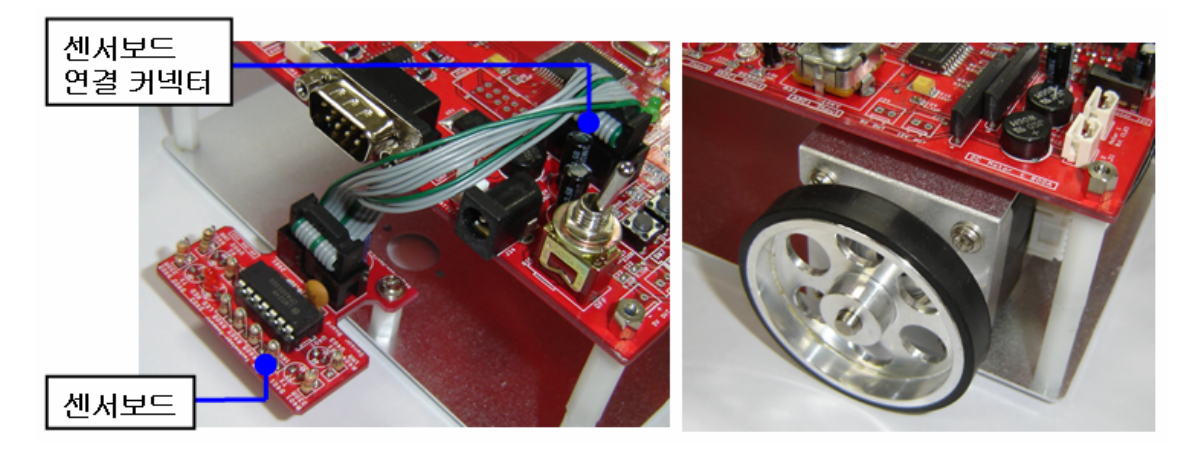

그림 3. KT-M128-LT의 센서보드, 스테핑모터 연결

# 1.5 KT-M128 트레이닝 키트의 내부 장치

# • Text LCD

| 7       | 6       | 5       | 4       | 3       | 2       | 1       | 0       |
|---------|---------|---------|---------|---------|---------|---------|---------|
| Data[7] | Data[6] | Data[5] | Data[4] | Data[3] | Data[2] | Data[1] | Data[0] |

LCD Data 출력 메모리 번지 : 0x8000 (Write 전용)

#### LCD Control 출력 메모리 번지 : 0x8001 (Write 전용)

| 7 | 6 | 5 | 4 | 3 | 2      | 1   | 0  |
|---|---|---|---|---|--------|-----|----|
|   |   |   |   |   | Enable | R/W | RS |

Enable Enable signal for LCD

R/W Read/write selection (H:Read,L:Write)

RS Register selection (H:Data, L:Instruction)

## ♦ Seven-Segment

Seven-Segment Data 출력 메모리 번지 : 0x8002 (Write 전용)

| 7       | 6                             | 5         | 4           | 3       | 2       | 1        | 0        |
|---------|-------------------------------|-----------|-------------|---------|---------|----------|----------|
| Data[7] | Data[6]                       | Data[5]   | Data[4]     | Data[3] | Data[2] | Data[1]  | Data[0]  |
| Data[   | 7] S                          | even Segn | nent – A Se | gment   |         | а        |          |
| Data[   | 6] S                          | even Segn | nent – B Se | gment   |         |          |          |
| Data[   | 5] S                          | even Segn | nent – C Se | gment   | f       |          | b        |
| Data[-  | [4] Seven Segment – D Segment |           |             | egment  |         |          |          |
| Data[   | 3] S                          | even Segn | nent – E Se | gment   |         |          | ~        |
| Data[   | 2] S                          | even Segn | nent – F Se | gment   | е       |          | c        |
| Data[   | 1] S                          | even Segn | nent – G Se | egment  |         | <u> </u> | db       |
| Data[   | 0] S                          | even Segn | nent – Dot  |         |         | d        | <b>P</b> |

Seven-Segment Digit 출력 메모리 번지 : 0x8003 (Write 전용)

|                                                | 7 | 6 | 5 | 4 | 3        | 2        | 1        | 0        |
|------------------------------------------------|---|---|---|---|----------|----------|----------|----------|
|                                                |   |   |   |   | Digit[3] | Digit[2] | Digit[1] | Digit[0] |
| Digit[n] n 번째 자릿수 Enable (H:Disable, L:Enable) |   |   |   |   |          |          |          |          |

Т

# ◆ 도트 메트릭스

도트 메트릭스 셀렉트(하위) 출력 메모리 번지 : 0x8004(Write 전용)

|        | 7                                           | 6      | 5      | 4      | 3      | 2      | 1      | 0      |  |  |  |  |
|--------|---------------------------------------------|--------|--------|--------|--------|--------|--------|--------|--|--|--|--|
|        | Sel[7]                                      | Sel[6] | Sel[5] | Sel[4] | Sel[3] | Sel[2] | Sel[1] | Sel[0] |  |  |  |  |
| 5<br>- | 도트 메트릭스 셀렉트(상위) 출력 메모리 번지 :0x8005(Write 전용) |        |        |        |        |        |        |        |  |  |  |  |
|        | 7                                           | 6      | 5      | 4      | 3      | 2      | 1      | 0      |  |  |  |  |
|        |                                             |        |        |        |        |        | Sel[9] | Sel[8] |  |  |  |  |

Sel[n] 도트메트릭스 n 번째 줄 선택 (H:Enable, L:Disable)

도트 메트릭스 데이터(하위) 출력 메모리 번지 : 0x8006 (Write 전용)

|   | 7       | 6       | 5       | 4       | 3       | 2       | 1       | 0       |  |  |  |
|---|---------|---------|---------|---------|---------|---------|---------|---------|--|--|--|
|   | Data[7] | Data[6] | Data[5] | Data[4] | Data[3] | Data[2] | Data[1] | Data[0] |  |  |  |
| _ |         |         |         |         |         |         |         |         |  |  |  |

도트 메트릭스 데이터(상위) 출력 메모리 번지 : 0x8007 (Write 전용)

Т

| 7 | 6    | 5 | 4     | 3 | 2        | 1       | 0       |
|---|------|---|-------|---|----------|---------|---------|
|   |      |   |       |   |          | Data[9] | Data[8] |
|   | [] [ |   | 니 키즈이 |   | (11:0-1) | Ott)    |         |

Data[n] 도트메트릭스 한줄의 데이터 (H:On L:Off)

\*\* 0x8006, 0x8004 의 Integer Pointer 를 사용하여 하위 10bit 를 사용하여 프로그래밍 할 수 있습니다.

#### ♦ LED

LED 출력 메모리 번지 : 0x8008 (Write 전용)

| 7       | 6       | 5       | 4       | 3       | 2       | 1       | 0       |
|---------|---------|---------|---------|---------|---------|---------|---------|
| Data[7] | Data[6] | Data[5] | Data[4] | Data[3] | Data[2] | Data[1] | Data[0] |

Data[n] n번째 LED 출력 (H:On L:Off)

#### ◆ 스테핑 모터

스테핑 모터 출력 메모리 번지 : 0x8009 (Write 전용)

| 7  | 6  | 5  | 4          | 3   | 2   | 1   | 0          |
|----|----|----|------------|-----|-----|-----|------------|
| 왼쪽 | 왼쪽 | 왼쪽 | 왼쪽         | 오른쪽 | 오른쪽 | 오른쪽 | 오른쪽        |
| А  | В  | /A | / <b>B</b> | А   | В   | /A  | / <b>B</b> |

Bit[7,6,5,4] 왼쪽 스테핑 모터 (A, B, /A, /B)

Bit[3,2,1,0] 오른쪽 스테핑 모터 (A, B, /A, /B)

# ◆ DC 모터

DC 모터 출력 메모리 번지 : 0x800A(Write 전용)

| 7 | 6 | 5  | 4  | 3 | 2 | 1   | 0   |
|---|---|----|----|---|---|-----|-----|
|   |   | 왼쪽 | 왼쪽 |   |   | 오른쪽 | 오른쪽 |
|   |   | А  | В  |   |   | А   | В   |

Bit[5,4] 왼쪽 DC 모터 구동 [A, B]

# ◆ 서보모터

서보 모터 출력 메모리 번지 : 0x800B (Write 전용)

| 7                                           | 6       | 5       | 4       | 3       | 2       | 1       | 0       |  |  |
|---------------------------------------------|---------|---------|---------|---------|---------|---------|---------|--|--|
| Data[7]                                     | Data[6] | Data[5] | Data[4] | Data[3] | Data[2] | Data[1] | Data[0] |  |  |
| Data[n] n 번째 서보모터 출력 신호. X ms – x ms PWM 신호 |         |         |         |         |         |         |         |  |  |

#### ◆ S/W 입력

스위치 입력 포트 (메모리 번지 :0x36)

| 7        | 6     | 5     | 4     | 3      | 2      | 1     | 0       |
|----------|-------|-------|-------|--------|--------|-------|---------|
| PINB7    | PINB6 | PINB5 | PINB4 | PINB3  | PINB2  | PINB1 | PINB0   |
| (Select) | (ESC) |       | (Up)  | (Down) | (Left) |       | (Right) |

DDRB 를 입력모드로 셋팅 후 사용.

| ※ 트레이닝 키트 포트 정의     |                                     |
|---------------------|-------------------------------------|
| #define LCD_DATA    | (*(volatile unsigned char *)0x8000) |
| #define LCD_CONTROL | (*(volatile unsigned char *)0x8001) |
| #define SS_DATA     | (*(volatile unsigned char *)0x8002) |
| #define SS_SEL      | (*(volatile unsigned char *)0x8003) |
| #define DM_SEL      | (*(volatile unsigned int *)0x8004)  |
| #define DM_DATA     | (*(volatile unsigned int *)0x8006)  |
| #define EX_LED      | (*(volatile unsigned char *)0x8008) |
| #define EX_MOTOR    | (*(volatile unsigned char *)0x8009) |
| #define EX_DCMOTOR  | (*(volatile unsigned char *)0x800A) |
| #define EX_SERVO    | (*(volatile unsigned char *)0x800B) |
| #define PINB        | (*(volatile unsigned char *)0x36)   |

Bit[1,0] 오른쪽 DC 모터 구동 [A, B]

# 2. KT-M128 활용

2.1 실습 구성

- 1 주차 보드 사용법, 컴파일러 사용법, 보드에 프로그램 다운로드 해보기
- 2 주차 MCU 이론 강의
- 3 주차 LED 켜기, 시리얼 통신(RS-232) 사용하기
- 4 주차 타이머 인터럽트 사용하기 (LED 켜기, 스피커로 소리 내기)
- 5 주차 S/W 입력 받기
  내부 장치 외부 장치 포인터 사용해서 동작시키기
  6 주차 ADC 사용하기
  - (온도센서, 조도센서, 적외선 센서, 가변저항)
- 7 주차 시리얼 통신 실습 (TX, RX 구현하기)
- 8 주차 7-Segment 사용하기
- 9 주차 Dot Matrix 사용하기
- **10 주차** Text LCD 사용하기
- 11 주차 RTC 사용하여 디지털 시계 만들기
- 12 주차 스피커로 음악 연주하기 S/W 와 스피커 연동 (피아노 만들기)
- 13 주차 스테핑 모터 구동하기
- 14 주차 라인트레이서 만들기
- 15 주차 개인별 프로젝트 진행

실습을 통하여 아래와 같은 장치들을 다룰 수 있습니다.

- 입출력
  - S/W 8ea, LED, RS-232 통신
- 센서
  - 온도, 조도, 적외선(거리), 가변저항
- Display
  - 7-segment, Text LCD, Dot Matrix
- 모터구동
  - 스테핑 모터, DC 모터, 서보모터
- 기타
  - 스피커(단음 멜로디 가능), RTC(내장 시계, I2C 방식)

#### 2.2 프로젝트 구성

사용자는 KT-M128 트레이닝 키트를 이용하여 다양한 창의 작품 을 만들어 볼 수 있습니다.

- 라인트레이서 로봇 (KT-M128-LT)
  - 라인트레이서 센서보드의 적외선 센서 신호를 입력 받아 길을 감지하고 2개의 스테핑 모터를 구동하여 길을 따라 갈 수 있는 로봇
- 멜로디 저장이 가능한 건반
  - 8개의 스위치의 입력을 받아 스피커로 단음 멜로디를 내 보내며 멜로디를 내부 메모리에 저장한 후 다시 재생해 볼 수 있는 건반 제작
- 도트메트릭스 또는 Graphic LCD 를 이용한 게임 제작
  - S/W 의 배치를 전/후/좌/우 가 가능하도록 배치되어 지뢰 찾기, 테트리스 등 간단한 게임을 짤 수 있습니다.
- 온도, 조도센서와 모터, LED 를 이용한 창의 작품
  - 온도를 감지하여 높을 경우 모터를 돌려 온도를 낮추거나 어두울 때 LED 를 켜서 밝게 만들어 주는 창의 작품을 제작할 수 있습니다.

# 3. 프로그래밍 가이드

#### 3.1 ICC AVR C 컴파일러의 특징

컴파일과 ISP 다운로드 기능 지원, 컴파일 후 자동 다운로드 기능 지원, Wind 기능으로 기편하게 추가 개지스다.

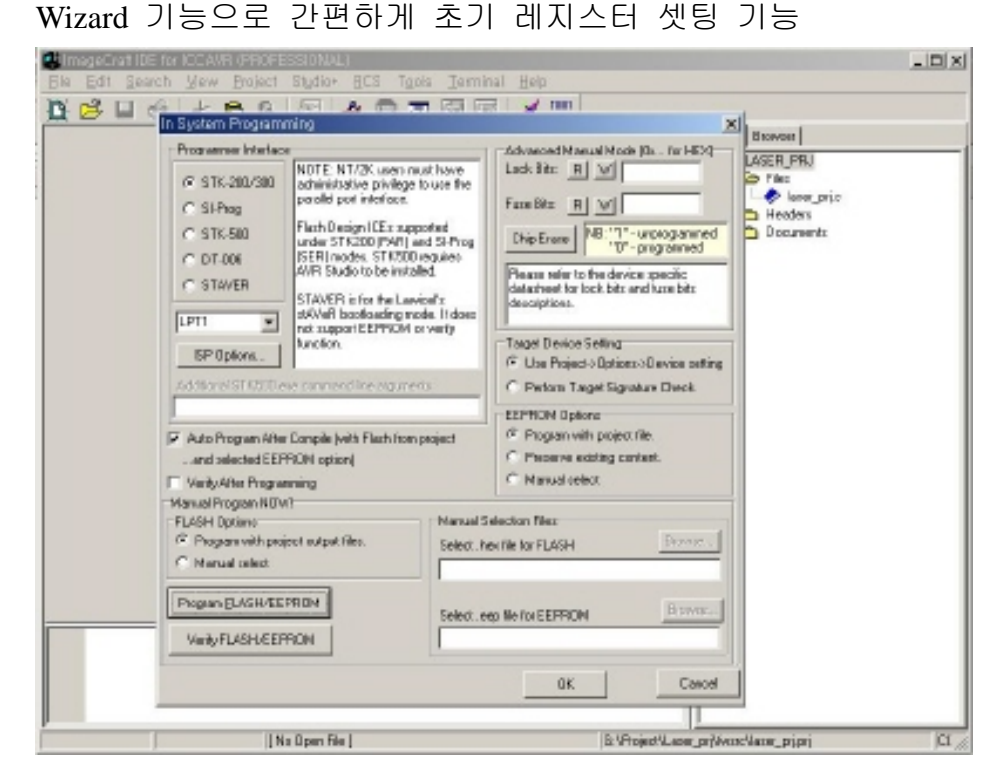

ICC-AVR 데모버전을 받을 수 있는 웹사이트

<u>http://www.imagecraft.com/software/</u> 에 들어가셔서 왼쪽 메뉴에 Demos/Upgrades 를 클릭하시면 됩니다.

#### 3.2 프로그램 다운로드 방법

#### "AVR 강좌 - 1. 보드에 프로그램 다운로드 하기" 참고

ATMega128 내부에 퓨즈비트가 있어서 칩의 동작을 셋팅 할 수 있습니다. 키트에 포함되어 있는 ATMega128에는 셋팅이 되 어 있지만 ATMega128 을 따로 구매하실 경우 적당한 값으로 라이팅을 하셔야 합니다. 퓨즈비트 라이팅 하는 것은 ICC-AVR 프로그램으로 가능합니다. 라이팅 할 값은 "0xFFD9EF"입니다.

별매로 판매되는 ISP Cable 을 ISP 커넥터와 사용하시는 PC 프 린트포트에 연결하시고 ICC-AVR 을 사용하시면 자신이 프로그 램 한 것을 다운로드하여 동작 시켜보실 수 있습니다.

관련된 내용은 해당 강좌를 참고 하십시요.

# 4. Epilog

#### 4.1 기술지원 홈페이지

#### http://www.NewTC.co.kr

기술지원 사이트에 AVR 강좌, 전자공학 강좌, 로봇 제작 강좌 등 여러 자료들이 업데이트 되고 있으며, 자료실에서는 각종 필요한 파일이나 어플리케이션 프로그램 등등을 업데이트 하고 있으니, 많은 참조 하시기 바랍니다.

제품에 관한 A/S나 문의 등 언제든 주저하지 마시고, 홈페이지의 Q&A란에 남겨 주시기 바랍니다.

개발 관련 문의는 E-mail (davidryu1@newtc.co.kr) 을 이용하여 주 시기 바랍니다.

감사합니다.